## MENGETAHUI DAN MENGHAPUS DATA DOBEL DENGAN MICROSOFT EXCEL

**Subagyo<sup>1</sup>** <sup>1</sup>Staf Perpustakaan IPB Emai : <u>ir.su45@ipb.ac.id</u>

Sering kita menjumpai kondisi data dobel dari berbagai rekaman bibliografis baik dalam bentuk basisdata maupun dalam "sheet" suatu program aplikasi. Elemen bibliografis atau isian ruas dari basisdata kemungkinan ada teks pengontrolannya seperti authority file, pick dan lain-lain. Dengan demikian data dobel dapat dicegah atau dihindari dalam rekamannya. Pada basisdata, data tertentu seperti SQL, biasanya data dobel akan ditolak atau ada pemberitahuan bahwa data sudah ada. Bagi basisdata yang tidak ada kendali terhadap isian ruas yang sama, maka input data akan sulit mengetahui masalah dobel data.

Pustakawan tidak perlu khawatir untuk mengetahui dan menghapus data dobel dari hasil rekaman data yang dimiliki. Namun data tersebut harus dikonversi lebih dahulu ke bentuk program Microsoft Excel. Adapun pengetahuan mengenai konversi disini tidak dijelaskan, karena pustakawan diharapkan dapat mempelajari atau menanyakan kepada rekan-rekan pustakawan yang lain atau mencari panduan-panduan tentang konversi data.

Berikut contoh data yang telah mengalami konversi menjadi bentuk Program Microsoft Excel :

|     |                  | l - (≌ - ) = mdsisbib-                                      | excel [Compatibil | lity Mode] | - Microsoft       | Excel                                  |                         |        |                     | -                                      | σx       |
|-----|------------------|-------------------------------------------------------------|-------------------|------------|-------------------|----------------------------------------|-------------------------|--------|---------------------|----------------------------------------|----------|
| C   | Hom              | e Insert Page Layout Formulas Data Revi                     | ew View           |            |                   |                                        |                         |        |                     | 6                                      | ) _ = x  |
| Pa  | iste<br>• Ø      | Calibri $*$ 11 $*$ $A^*$ $A^*$ B     I $!!$ $!!$ Font     I | General           | • 0.0 ∳    | Condit<br>Formati | ional Form<br>ting + as Tabl<br>Styles | at Cell<br>e + Styles + | Delete | Σ τ<br>Ξ τ<br>2 τ β | ort & Find<br>ilter - Selec<br>Editing | &<br>*   |
|     | E2 • (* ) / (* ) |                                                             |                   |            |                   |                                        |                         |        |                     |                                        |          |
|     | А                | В                                                           | С                 | D          | E                 | F                                      | G                       | Н      | 1                   | J                                      | К        |
| 1   | Regtr            | Judul                                                       | ISBN              | bahasa     | Kimpk             | Klas                                   | Kode                    | Edisi  | deskrp-a            | deskrp-b                               | deskrp-c |
| 2   | B00001           | Auto Engines Technology                                     | 0870060686        | Eng        |                   | 629.250 4                              | Duf a                   |        | 576 hlm.            | ill.                                   | 28 cm.   |
| 3   | B00002           | Undang-Undang Otonomi Daerah Nomor 32 Tahun 200             | 979258980         | Ind        |                   | 352.026                                | Und                     |        | 424 hlm.            |                                        | 21 cm    |
| 4   | B00003           | Motorcycles : fundamentals, service, repair                 | 0870066544        | Eng        |                   | 629.287 7                              | Joh m.                  |        | 416 hlm.            | ill.                                   | 28 cm    |
| 5   | B00004           | Modern masonry : brick, block, stone                        | 0870068733        | Eng        | Ref               | 693.1                                  | Kic m                   |        | 256 hlm.            | ш.                                     | 28 cm    |
| 6   | B00005           | Machining fundamentals : from basic to advanced tec         | 08700660325       | Eng        | Ref               | 621.9                                  | Wal m                   |        | 576 hlm.            | il.                                    | 28 cm    |
| 7   | B00006           | Manajemen Publik Relations : Konsep dan Aplikasinya         | 9794443093        | Ind        |                   | 659.259 8                              | Kas m                   | Cet.7  | xxxi, 265 h         | ill.                                   | 28 cm.   |
| 8   | B00007           | Auto mechanics fundamentals : how and why of the d          | 087-006-677-02    | Eng        | Ref               | 629.23                                 | Sto a                   |        | 606 hlm.            | ill.                                   | 28 cm.   |
| 9   | B00008           | Bluepint reading for construction : netidensial and co      | 087-006-825-3     | Eng        | Ref               | 692.1                                  | Bro b                   |        | 247 hlm.            | ill.                                   | 28 cm.   |
| 10  | B00009           | Machine trades print reading                                | 087-006-992-6     | Eng        |                   | 604.25                                 | Bar m                   |        | 224 hlm.            | ш.                                     | 28 cm.   |
| 11  | B00010           | Auto electricity electronics computers                      | 0870066943        | Eng        | Ref               | 629.254 8                              | Duf a                   |        | 528 hlm.            | il.                                    | 28 cm    |
| 12  | B00011           | Fundamentals of technical mathematics                       | 0070355290        | Eng        |                   | 513                                    | Kra f                   | Ed. 2  | vii, 717 hli        | il.                                    | 24 cm    |
| 13  | B00012           | Pengambilan keputusan : Landasan filosofis, konsep,         | 979-8433-15-x     | Ind        |                   | 158.4                                  | Der p                   | Cet.2  | xiv,230 hli         | m                                      | 24 cm    |
| 14  | B00013           | Basic techical physics                                      | 0071009523        | Eng        |                   | 530                                    | Tip b                   | Ed.2   | vii, 515 hli        | il.                                    | 23 cm    |
| H 4 | → → m            | dsisbib 🦄                                                   |                   |            | I 4               |                                        |                         |        |                     |                                        | > I      |
| Rea | dy               |                                                             |                   |            |                   |                                        |                         |        | 100% 🤇              | 9(                                     |          |

Pada contoh data tersebut menggunakan Microsoft Excel 2007. Adapun cara mengetahui judul yang dobel, adalah sebagai berikut :

1. Lakukanlah blok kolom, dengan klik pada kolom B (Judul). Kemudian

klik menu "insert" dan pilih ikon "PivotTable" serta klik OK. Selanjutnya akan muncul secara otomatis terdapat pada sheet baru seperti gambar berikut :

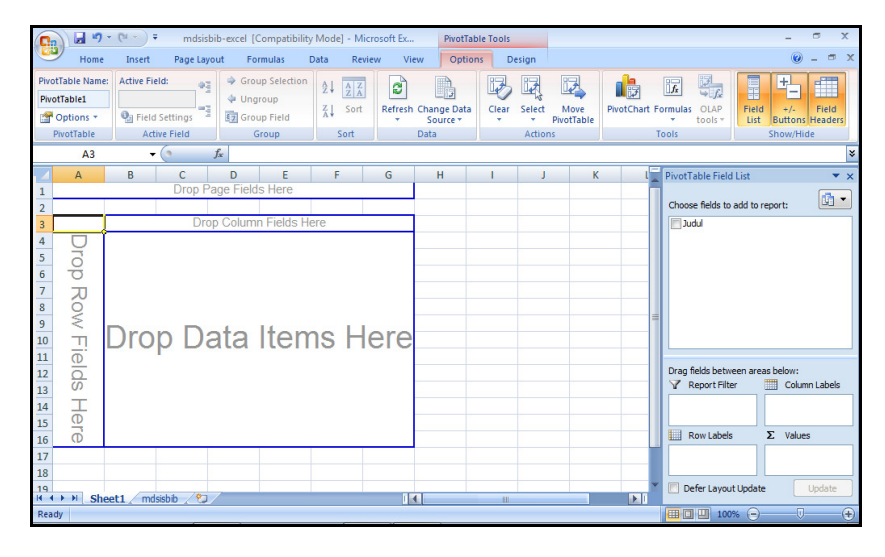

 Klik pada kotak yang ada keterangan "Judul", sehingga secara otomatis "Row Label" akan terisi yang diikuti data pada kolom A. Kemudian tetikus ditaruh pada "Judul" dan lakukan penarikan ke ruang yang terdapat tulisan "∑ Values" sehingga terisi jumlah angka dari masing-masing judul. Hasilnya seperti nampak pada gambar berikut :

| 0           | 🔐 🗐 👻 🔍 👻 mdsisbib-excel [Compatibility Mode] - Microsoft Ex 🛛 PivotTable Tools                                                                                                    |                        |                     |                                        |                                         |                |        |   |                                                   | - @ X           |  |  |
|-------------|----------------------------------------------------------------------------------------------------|------------------------|---------------------|----------------------------------------|-----------------------------------------|----------------|--------|---|---------------------------------------------------|-----------------|--|--|
| 6           | 🥙 Home Insert Page Layout Formulas Data Review View Options Design                                                                                                    |                        |                     |                                        |                                         |                |        |   |                                                   | 0 - = >         |  |  |
| Pive<br>Piv | Proffable Name: Active Field of Group Selection 21 212 Proffable Count of Judul 0 Proffable Proffable Prof |                        |                     |                                        |                                         |                |        |   | ormulas OLAP<br>v tools v<br>List Buttons Headers |                 |  |  |
|             | PivotTable                                                                                                    | Active Field           | Group               | Sort                                   | Data                                    | Actio          | ns     | 1 | Fools                                             | Show/Hide       |  |  |
|             | A3                                                                                                    | - (° )                 | Count of Judul      |                                        |                                         |                |        |   |                                                   | :               |  |  |
| 1 2         |                                                                                                    |                        | Loop Par            | PivotTable Field<br>Choose fields to a | List ×>                                 |                |        |   |                                                   |                 |  |  |
| 3           | Count of Judul                                                                                                    |                        |                     |                                        |                                         |                |        |   |                                                   |                 |  |  |
| 4           | Judul                                                                                                    |                        |                     |                                        |                                         |                |        |   |                                                   |                 |  |  |
| 5           | 10 langkah r                                                                                                    | meraih kekuasaan : m   | _                   |                                        |                                         |                |        |   |                                                   |                 |  |  |
| 6           | 10 tahun kri                                                                                                    | sis moneter : kesiapa  |                     |                                        |                                         |                |        |   |                                                   |                 |  |  |
| 7           | 100 cara me                                                                                                    | ningkatkan keuntung    | an perusahaan and   |                                        |                                         |                |        |   |                                                   |                 |  |  |
| 8           | 1001 cara m                                                                                                    | enghargai karyawan     |                     |                                        |                                         |                |        |   |                                                   |                 |  |  |
| 9           | 1001 skema                                                                                                    | elektronik             |                     |                                        |                                         |                |        | _ |                                                   |                 |  |  |
| 10          | 101 cara me                                                                                                    | numbuhkan gagasan-     | gagasan besar       |                                        |                                         |                |        |   |                                                   |                 |  |  |
| 11          | 101 dalil uni                                                                                                    | tuk bekerja di kantor  | : bagaimana bisa la | ncar bergaul                           | dan mencapai kema                       | ajuan          |        | _ |                                                   |                 |  |  |
| 12          | 101 kuliner                                                                                                    | manado                 |                     |                                        |                                         |                |        |   | Drag fields betwee                                | en areas below: |  |  |
| 13          | 101 rangkaia                                                                                                    | an lampu elektronik    |                     |                                        |                                         |                |        |   | y Report File                                     | Column Labers   |  |  |
| 14          | 101 tip dan f                                                                                                    | trik AutoCad 2008      |                     |                                        |                                         |                |        |   |                                                   |                 |  |  |
| 15          | 101 tips suk                                                                                                    | ses bisnis : sukses ma | rketing, sukses wir | ausaha, suks                           | es menjadi markete                      | r & usahawan t | angguh |   | E Davidahala                                      | T. Makara       |  |  |
| 16          | 101 ways to                                                                                                    | improvs business per   | _                   | Kow Labels                             | Z values                                |                |        |   |                                                   |                 |  |  |
| 17          | 12 tutorial d                                                                                                    | lan latihan desain kor | _                   | Judul                                  | Count of Judul                          |                |        |   |                                                   |                 |  |  |
| 18          | 13 kesalaha                                                                                                    | n meneger dan cara n   |                     |                                        |                                         |                |        |   |                                                   |                 |  |  |
| 19          |                                                                                                    |                        | ×                   | Defer Lavout                           | Undate Undate<br>EN 14:05<br>24/05/2012 |                |        |   |                                                   |                 |  |  |

Nampak bahwa kolom judul relatif panjang, maka lebar kolom perlu dipendekkan agar angka jumlah "Total" muncul dengan cara klik kanan tetikus pada kolom A, terus pilih "*Column width*" dan gantikan angka yang ada, misalnya dengan angka 50. Klik OK, maka akan nampak hasil judul yang terpotong dan jumlahnya.  Copy kolom A dan B, kemudian lakukan "paste special" dengan teknik klik kanan tetikus dan pilih "paste special …" pada kolom D serta lakukan perintah sekalian "sort" dengan memilih "custom sort". Adapun custom sort ini pilih kolom E sebagai dasar sort dan order dengan memilih "largest to smallest", sehingga akan nampak seperti gambar berikut:

| Home Insert Page Layout Formulas Data Review View                                                                                                    | 🥘 – 🖷 🗙      |  |  |  |  |  |  |  |  |  |  |  |
|----------------------------------------------------------------------------------------------------|--------------|--|--|--|--|--|--|--|--|--|--|--|
| Image: Second state in the second state in the se | d &<br>ect ~ |  |  |  |  |  |  |  |  |  |  |  |
| D1 • (* fx 🖉                                                                                                    |              |  |  |  |  |  |  |  |  |  |  |  |
| A B C D E F G H                                                                                                    | 1            |  |  |  |  |  |  |  |  |  |  |  |
| 1                                                                                                    |              |  |  |  |  |  |  |  |  |  |  |  |
| 2                                                                                                    |              |  |  |  |  |  |  |  |  |  |  |  |
| 3 Count of Judul Total                                                                                                    |              |  |  |  |  |  |  |  |  |  |  |  |
| 4 Judul Total Grand Total 3961                                                                                                    | _            |  |  |  |  |  |  |  |  |  |  |  |
| 5 10 langkah meraih kekuasaan : meraih kekuasaan dengan 1 Sistem informasi akunt 8                                                                                                    |              |  |  |  |  |  |  |  |  |  |  |  |
| 6 10 tahun krisis moneter : kesiapan menghadapi krisis ked 1 Perpajakan 7                                                                                                    | _            |  |  |  |  |  |  |  |  |  |  |  |
| 7 100 cara meningkatkan keuntungan perusahaan and 1 Manajemen sumber da 6                                                                                                    | _            |  |  |  |  |  |  |  |  |  |  |  |
| 8 1001 cara menghargai karyawan 1 Akuntansi biaya 5                                                                                                    | _            |  |  |  |  |  |  |  |  |  |  |  |
| 9 IUUI skema elektronik 1 Akuntansi keuangan lai 5                                                                                                    |              |  |  |  |  |  |  |  |  |  |  |  |
| 10 LOI cara menumounkan gagasan-gagasan besar 1 Akuntansi manajemen 5                                                                                                    |              |  |  |  |  |  |  |  |  |  |  |  |
| 11 JUL daini unicuk bekerja oli kanicori: bagaimana bisa iancari u Pengantar bisnis 5                                                                                                    |              |  |  |  |  |  |  |  |  |  |  |  |
| 12 LOL KUIITET Mardado 1 AKURAIST MILARA 4                                                                                                    |              |  |  |  |  |  |  |  |  |  |  |  |
| a do rengadarianipo entendima internamia nota internamia nota internamia                                                                                                    |              |  |  |  |  |  |  |  |  |  |  |  |
| 1 101 tios sukses bisnis : sukses marketing, sukses wirausah 1 Rangkalan listrik 4                                                                                                    |              |  |  |  |  |  |  |  |  |  |  |  |
| 16 101 ways to improve business performance=101 cara men 1 Akuntansi palak 3                                                                                                    |              |  |  |  |  |  |  |  |  |  |  |  |
| 17 12 tutorial dan latihan desain konstruksi dengan SAP 2000 1 Auditing 3                                                                                                    |              |  |  |  |  |  |  |  |  |  |  |  |
| 18 13 kesalahan meneger dan cara menanggulanginya 1 Dasar-dasar manajeme 3                                                                                                    |              |  |  |  |  |  |  |  |  |  |  |  |
| 19 135 Situs nonuler and an a                                                                                                    | ×            |  |  |  |  |  |  |  |  |  |  |  |
|                                                                                                    |              |  |  |  |  |  |  |  |  |  |  |  |

Pada gambar tersebut akan terlihat data judul dobel setelah tulisan "Grand Total" seperti buku yang berjudul "Sistem informasi akuntansi" sebanyak 8 judul.

Perlu diketahui bahwa dalam proses Pivottable ini akan terbentuk sheet baru secara otomatis. Bagi pustakawan yang ingin mendalami pengetahuan tentang pivottabel dapat membaca tulisan penulis pada Jurnal Pustakawan Indonesia Volume 10 No. 1, 2010 tentang Manfaat fitur "PivotTable" dari Microsoft Office Excel dalam Membantu Pengolahan Data Rekaman Aktivitas Perpustakaan. Uraian penjelasan tersebut adalah cara mengetahui dobel data, dan kita dapat mencari data mana saja yang dobel.

Sedangkan pada bagian ini akan dijelaskan tentang cara menghapus data dobel yang sangat mudah sekali dilakukan oleh pustakawan. Namun pustakawan akan sulit sekali atau tidak akan tahu mengenai data dobel yang dihapus karena proses akan secara otomatis menghapus data yang dobel dan meninggalkan satu satu saja. Caranya klik menu "Data" dan pilih atau klik "Remove Duplicates", maka akan muncul gambar seperti berikut:

| 🙀 🖉 🔨 🔍 🔻 mdsisbib-excel [Compatibility Mode] - Microsoft Excel 🛛 🗕 🖉 |                                          |                                             |                                                                                                    |                       |                         |       |           |          |          |             |                  |         |  |  |  |  |  |  |  |  |
|-----------------------------------------------------------------------|------------------------------------------|---------------------------------------------|----------------------------------------------------------------------------------------------------|-----------------------|-------------------------|-------|-----------|----------|----------|-------------|------------------|---------|--|--|--|--|--|--|--|--|
|                                                                       | Home                                     | e Insert Page Layout                        | Formulas Data Re                                                                                                    | wiew View             |                         |       |           |          |          |             | 0                | ) _ = × |  |  |  |  |  |  |  |  |
|                                                                       | From Acces<br>From Web<br>From Text<br>G | From Other<br>Sources ~<br>et External Data | <sup>™</sup> Connections <sup>™</sup> Alt <sup>™</sup> Cheap <sup>™</sup> Cheap <sup>™</sup> Cheappy <sup>™</sup> Cheappy <sup>™</sup> |                       |                         |       |           |          |          | Group U     | Ungroup Subtotal |         |  |  |  |  |  |  |  |  |
|                                                                       | A2                                       | ▼ (* fx                                     | B00001                                                                                                    |                       |                         |       |           |          |          |             |                  | 3       |  |  |  |  |  |  |  |  |
|                                                                       | Α                                        |                                             | В                                                                                                    | С                     | D                       | E     | F         | G        | Н        | 1           | J                | К       |  |  |  |  |  |  |  |  |
| 1                                                                     | Regtr                                    | J                                           | udul                                                                                                    | ISBN                  | bahasa                  | Kimpk | Klas      | Kode     | Edisi    | deskrp-a    | deskrp-b         | deskrp- |  |  |  |  |  |  |  |  |
| 2                                                                     | B00001                                   | Auto Engines Technolog                      | -                                                                                                    | ·                     | -                       |       |           | 4 Dufa   |          | 576 hlm.    | ill.             | 28 cm.  |  |  |  |  |  |  |  |  |
| 3                                                                     | B00002                                   | Undang-Undang Otonon                        | Remove Duplicates                                                                                                    |                       | ? <b>*</b>              |       |           |          |          | 424 hlm.    |                  | 21 cm   |  |  |  |  |  |  |  |  |
| 4                                                                     | B00003                                   | Motorcycles : fundamen                      | To delete duplicate values, selec                                                                                                    | t one or more columns | n duplicates.           |       | 75 Joh m. |          | 416 hlm. | ill.        | 28 cm            |         |  |  |  |  |  |  |  |  |
| 5                                                                     | B00004                                   | Modern masonry : brick,                     | Select <u>A</u> l                                                                                                    | ect Al                | t Al V data has headers |       |           |          |          | 256 hlm.    | ш.               | 28 cm   |  |  |  |  |  |  |  |  |
| 6                                                                     | B00005                                   | Machining fundamental                       | Column                                                                                                    |                       |                         |       |           | Wal m    |          | 576 hlm.    | il.              | 28 cm   |  |  |  |  |  |  |  |  |
| 7                                                                     | B00006                                   | Manajemen Publik Relat                      | Regtr                                                                                                    |                       |                         |       |           | 8 Kas m  | Cet.7    | xxxi, 265   | Fill.            | 28 cm.  |  |  |  |  |  |  |  |  |
| 8                                                                     | B00007                                   | Auto mechanics fundam                       | Judul                                                                                                    |                       |                         | Sto a |           | 606 hlm. | ш.       | 28 cm.      |                  |         |  |  |  |  |  |  |  |  |
| 9                                                                     | B00008                                   | Bluepint reading for con                    | ✓ ISBN                                                                                                    |                       |                         |       |           | Bro b    |          | 247 hlm.    | ill.             | 28 cm.  |  |  |  |  |  |  |  |  |
| 10                                                                    | B00009                                   | Machine trades print rea                    | Kimpk                                                                                                    |                       |                         |       |           | Bar m    |          | 224 hlm.    | ill.             | 28 cm.  |  |  |  |  |  |  |  |  |
| 11                                                                    | B00010                                   | Auto electricity electron                   | IV Klas                                                                                                    |                       |                         |       |           | 8 Dufa   |          | 528 hlm.    | il.              | 28 cm   |  |  |  |  |  |  |  |  |
| 12                                                                    | B00011                                   | Fundamentals of technic                     |                                                                                                    |                       | ОК                      | Ca    | ncel      | Kra f    | Ed. 2    | vii, 717 hl | ril.             | 24 cm   |  |  |  |  |  |  |  |  |
| 13                                                                    | B00012                                   | Pengambilan keputusan                       | : Landasan filosofis, konsep                                                                                                    | o, (979-8433-15-x     | Ind                     | 158.4 |           | Der p    | Cet.2    | xiv,230 hl  | m                | 24 cm   |  |  |  |  |  |  |  |  |
| 14                                                                    | B00013                                   | Basic techical physics                      |                                                                                                    | 0071009523            | Eng                     |       | 530       | Tip b    | Ed.2     | vii, 515 hl | ril.             | 23 cm   |  |  |  |  |  |  |  |  |
| н                                                                     | ( ► ► Sh                                 | eet1 mdsisbib 🕲                             |                                                                                                    |                       |                         |       |           |          |          |             |                  | > I     |  |  |  |  |  |  |  |  |
| Ready 🔲 100% 🕤 🕂 🔶                                                    |                                          |                                             |                                                                                                    |                       |                         |       |           |          |          |             |                  |         |  |  |  |  |  |  |  |  |

Jika pustakawan ingin meng-hapus data yang dobel bagi setiap ruas atau data yang ada dalam satu baris (line), maka pilihan pada "Select All" dan klik OK. Apabila tidak ada yang dobel, maka akan muncul pesan "No duplicate values found" berarti data tidak ada dobel, seperti nampak pada gambar berikut :

| 0                      | mdsisbib-excel [Compatibility Mode] - Microsoft Excel – 🗢 |                                                    |                         |                           |                                      |                                |           |                                |                                      |                                            |             |             |        | × |
|------------------------|-----------------------------------------------------------|----------------------------------------------------|-------------------------|---------------------------|--------------------------------------|--------------------------------|-----------|--------------------------------|--------------------------------------|--------------------------------------------|-------------|-------------|--------|---|
|                        | Hom                                                       | e Insert Page Layout                               | Formulas                | Data R                    | eview View                           |                                |           |                                |                                      |                                            |             | C           |        | × |
|                        | From Acces<br>From Web<br>From Text<br>G                  | From Other<br>Sources ~<br>Existing<br>Connections | Refresh<br>All + So Edi | perties<br>t Links<br>ons | ↓ AZA<br>↓ Sort Filter<br>Sort & Fil | K Clear<br>K Reapph<br>Advance | ed Colum  | o Remove<br>ns Duplicate<br>Da | Data<br>Cons<br>S P What<br>ta Tools | Validation *<br>olidate<br>t-If Analysis * | Group Ur    | ngroup Subt | otal   |   |
|                        | A2 • (* & B00001                                          |                                                    |                         |                           |                                      |                                |           |                                |                                      |                                            |             |             |        |   |
|                        | А                                                         |                                                    | В                       |                           | С                                    | D                              | E         | F                              | G                                    | н                                          | 1           | Ĵ,          | K      | F |
| 1                      | Regtr                                                     |                                                    | ISBN                    | bahasa                    | Klmpk                                | Klas                           | Kode      | Edisi                          | deskrp-a                             | deskrp-b                                   | deskrp      | •           |        |   |
| 2                      | B00001                                                    | Auto Engines Technology                            | 0870060686              | Eng                       |                                      | 629.2504                       | Duf a     |                                | 576 hlm.                             | ш.                                         | 28 cm.      |             |        |   |
| 3                      | B00002                                                    | Undang-Undang Otonom                               | 200 979258980           | Ind                       |                                      | 352.026                        | Und       |                                | 424 hlm.                             |                                            | 21 cm       |             |        |   |
| 4                      | B00003                                                    | Motorcycles : fundament                            | Microsoft Office Excel  |                           |                                      | 629.287 7                      | Joh m.    |                                | 416 hlm.                             | ill.                                       | 28 cm       |             |        |   |
| 5                      | B00004                                                    | Modern masonry : brick,                            | 693.1 Kic m             |                           |                                      |                                |           |                                | 256 hlm.                             | ill.                                       | 28 cm       |             |        |   |
| 6                      | B00005                                                    | Machining fundamentals                             | No dupli                | ound.                     | 621.9                                | Wal m                          |           | 576 hlm.                       | il.                                  | 28 cm                                      |             |             |        |   |
| 7                      | B00006                                                    | Manajemen Publik Relat                             | ions : Konsep d         |                           | ок                                   |                                | 659.259 8 | Kas m                          | Cet.7                                | xxxi, 265                                  | Fill.       | 28 cm.      |        |   |
| 8                      | B00007                                                    | Auto mechanics fundame                             | entals : how an         | e d 087-006-677-0         | 2 Eng                                | Ref                            | 629.23    | Sto a                          |                                      | 606 hlm.                                   | ill.        | 28 cm.      |        |   |
| 9                      | B00008                                                    | Bluepint reading for cons                          | coi 087-006-825-3       | Eng                       | Ref                                  | 692.1                          | Bro b     |                                | 247 hlm.                             | ill.                                       | 28 cm.      |             |        |   |
| 10                     | B00009                                                    | Machine trades print rea                           | ding                    |                           | 087-006-992-6                        | Eng                            |           | 604.25                         | Bar m                                |                                            | 224 hlm.    | ill.        | 28 cm. |   |
| 11                     | B00010                                                    | Auto electricity electron                          | ics computers           |                           | 0870066943                           | Eng                            | Ref       | 629.254 8                      | Dufa                                 |                                            | 528 hlm.    | il.         | 28 cm  |   |
| 12                     | B00011                                                    | Fundamentals of technic                            | al mathematic           | s                         | 0070355290                           | Eng                            |           | 513                            | Kra f                                | Ed. 2                                      | vii, 717 hl | ril.        | 24 cm  |   |
| 13                     | B00012                                                    | Pengambilan keputusan                              | : Landasan filo         | sofis, konse              | p, 979-8433-15-x                     | Ind                            |           | 158.4                          | Der p                                | Cet.2                                      | xiv,230 hl  | m           | 24 cm  |   |
| 14                     | B00013                                                    | Basic techical physics                             |                         |                           | 0071009523                           | Eng                            |           | 530                            | Tip b                                | Ed.2                                       | vii, 515 hl | ril.        | 23 cm  |   |
| H -                    | I F H S                                                   | neet1 mdsisbib 🦉                                   |                         |                           |                                      |                                | 14        |                                | -                                    | Ш                                          | -           |             | •      | ī |
| Rows: 📃 🗐 🛄 100% 🖓 🗘 🗘 |                                                           |                                                    |                         |                           |                                      |                                |           |                                |                                      |                                            |             |             |        |   |

Apabila ada komponen data (kolom) yang diabaikan, maka proses penghapusan dobel dilakukan. Data yang tertinggal adalah baris yang paling awal sebagai acuan utama (patokan) untuk menghapus yang lain. Remove duplicate ini dapat dimanfaatkan untuk penghitungan data dengan mengabaikan data dobel atau untuk melakukan impor data ke basisdata lain seperti basisdata SQL.

Selamat mempelajari dan mengembangkan pemanfaatannya sesuai dengan kebutuhan pustakawan!!!